Versi 1.0 (4 Juni 2018)

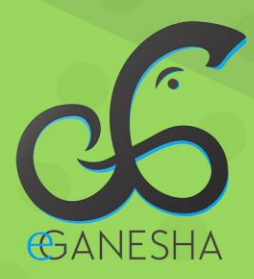

# User Manual Sistem Informasi Tracer Study UNDIKSHA

PANDUAN UNTUK MAHASISWA PENGGUNAAN SISTEM INFORMASI TRACER STUDY UNDIKSHA http://tracer-study.undiksha.ac.id

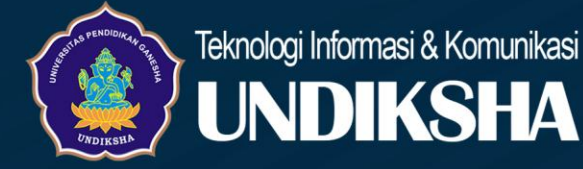

## DAFTAR ISI

| Daf | tar Isi          | i  |
|-----|------------------|----|
| 1   | Memulai Sistem   | .1 |
| 2   | Beranda          | .1 |
| 2   | Menu Login       | .2 |
| 3   | Menu Profil      | .4 |
| 4   | Menu Instrumen   | .5 |
| 5   | Menu Lowongan    | .6 |
| 6   | Menu Pengumuman  | .7 |
| 7   | Kritik dan Saran | .8 |

#### 1 MEMULAI SISTEM

Petunjuk penggunaan Sistem Tracer Study UPT TIK Undiksha

- 1. Pastikan komputer and a terhubung dengan internet.
- 2. Bukalah browser
- 3. Masukanlah alamat https://tracer-study.undiksha.ac.id/ pada *addressbar* sehingga akan muncul Menu Beranda.

#### 2 BERANDA

Menu Beranda Undiksha Tracer Study memiliki tampilan seperti gambar dibawah ini, terdapat menu-menu antara lain. Menu Pengumuman, Menu Lowongan dan Menu Link.

| Undiksh<br>ywania ( r)<br>ywania ( r)<br>Study fe | a Tracer Study<br>or the better future"<br>- Aristoteles |
|---------------------------------------------------|----------------------------------------------------------|
| E PENGUMUMAN                                      | E LOWONGAN                                               |
| Belum ada berita terbaru                          | Belum ada lowongan terbaru                               |
|                                                   | % LINK                                                   |
|                                                   | # Beranda                                                |
|                                                   | 48 Login<br>Q. Pencarian                                 |
|                                                   |                                                          |
|                                                   |                                                          |
|                                                   |                                                          |

Gambar 1. Menu Beranda

- a. Menu Pengumuman menyediakan segala sesuatu yang berhubungan dengan mahasiswa untuk memudahkan dalam mencari informasi yang diperlukan.
- b. Menu Lowongan menyediakan informasi lowongan terkait yang diperlukan oleh mahasiswa.

c. Menu Link terdapat tiga menu yaitu Beranda, Login dan Pencarian. Menu tersebut digunaka untuk melakukan login sistem Tracer Study dan melakukan pencarian.

### 2 MENU LOGIN

Menu Login digunkaan untuk masuk pada sistem Tracer Study dengan menginputkan username dan password yang sudah terdaftar pada sistem. Berikut tampilan Menu Login Sistem Tracer Study.

|  | Tracer Study         |   |  |
|--|----------------------|---|--|
|  | Please Sign In       | 5 |  |
|  | Username             |   |  |
|  | Password Remember Me |   |  |
|  |                      |   |  |
|  |                      |   |  |

Gambar 2. Menu Login Sistem Tracer Study

Menu Dashboard adalah halaman utama setelah login pada sistem. Terdapat tiga sub menu pada Manu Dashboard yang ditunjukkan dengan nomor dibawah.

| TracerStudy     | ≡ Q                                        |                                                              |                            |
|-----------------|--------------------------------------------|--------------------------------------------------------------|----------------------------|
| 0               | Dashboard Selamat pagi,                    |                                                              | <b>1</b>                   |
| Mahasiswa ዕ 🕤 🚄 | - 3                                        | $\mathbf{O}$                                                 | 2                          |
| dashboard       |                                            | $\smile$                                                     |                            |
| \rm PROFIL      |                                            | Kadek Dai Loka Samgraha                                      |                            |
|                 | Fak                                        | ultas Teknik dan Kejuruan - Pendidikan Teknik Informatika (S | 51)                        |
| a Lowongan      |                                            | Status sekarang :                                            |                            |
| 🕮 PENGUMUMAN    |                                            |                                                              |                            |
|                 | 67%                                        | 0 Pengumuman                                                 | 2 Lowongan                 |
|                 | Undiksha Tracer Study © 2018 (version 0.1) |                                                              | Crafted with 🎔 by UNDIKSHA |

Gambar 3. Menu Dashboard

- 1. Login digunakan untuk mengetahui user yang melakukan login di sistem dengan menampilkan NIM dari mahasiswa login yang bersangakutan.
- 2. Activity digunakan untuk mengetahui aktivitas dari mahasiswa bersangkutan pada sistem.
- 3. Logout dan Tema digunakan untuk keluar dari sistem dan melakukan perubahan tema sistem.

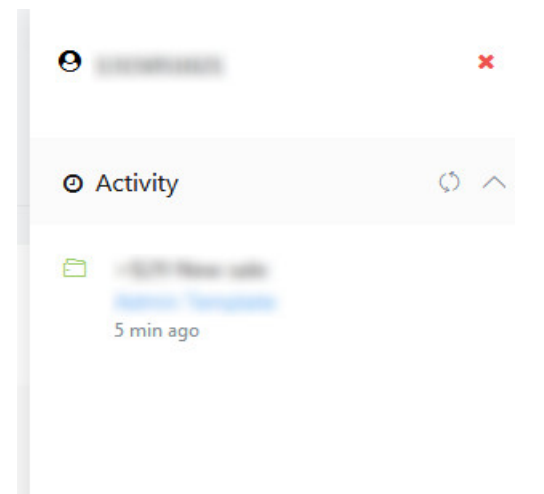

Gambar 4. SubMenu Activity

Activity menampilkan aktivitas dan pemberitahuan terbaru yang diberikan oleh admin tentang informasi yang berkaitan dengan mahasiswa.

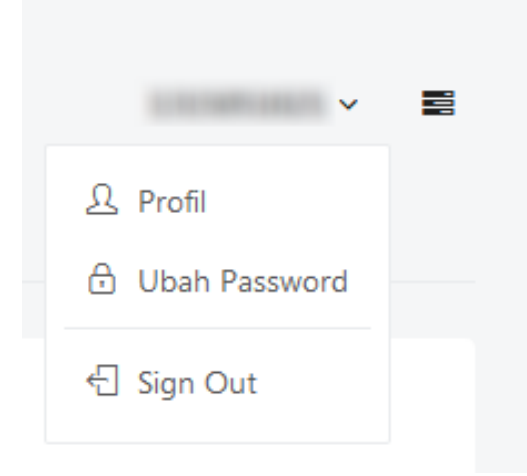

Gambar 5. SubMenu Login Mahasiswa

Login mahasiswa yang menampilkan NIM mahasiswa yang login terdapat sub menu profil, ubah password dan sign out. Profil digunakan untuk melihat detail profil mahasiswa yang login, ubah password digunakan untuk mengganti password jika password yang digunakan mengalami masalah, sign out digunakan unutk keluar dari sistem.

#### 3 MENU PROFIL

Menu Profil digunakan untuk memasukkan data mahasiswa yang bersangkutan untuk proses sistem dalam mencari lowongan. Data yang diisikan harus lengkap dan benar agar informasi yang dibutuhkan sesuai dengan yang dibutuhkan. Berikut tampilan Menu Profil.

| TracerStudy                                     | ≡ Q.                                          | · .                         | <b>9</b> 1315051021                           | ×   |
|-------------------------------------------------|-----------------------------------------------|-----------------------------|-----------------------------------------------|-----|
| 0                                               | Profil                                        |                             | <ul> <li>Activity</li> </ul>                  | Ø ^ |
| mahasiswa 🖒 🕤                                   | Detail Profil                                 |                             | +\$29 New sale<br>Admin Template<br>5 min ago |     |
| <ul> <li>B DASHBOARD</li> <li>PROFIL</li> </ul> | Username                                      | Password                    |                                               |     |
| INSTRUMEN LOWONGAN                              | NIM                                           | Nama                        |                                               |     |
|                                                 | Jurusan<br>Pendidikan Teknik Informatika (S1) | Email                       |                                               |     |
|                                                 | Tanggal lahir                                 | Jenis Kelamin               |                                               |     |
|                                                 | Tanggal Lulus                                 | IPK<br>T                    |                                               |     |
|                                                 | Bulan Periode Lulus                           | Tahun Periode Lulus<br>2017 |                                               |     |
|                                                 | Status Mahasiswa                              |                             |                                               |     |
|                                                 | O Update                                      |                             |                                               |     |
|                                                 | Undiksha Tracer Study © 2018 (version 0.1)    | Crafted with 🎔 by UNDIXSHA  |                                               |     |

Gambar 6. Menu Profil

#### 4 MENU INSTRUMEN

Menu Instrumen digunakan mahasiswa untuk pengisian kuesioner yang bertujuan untuk memenuhi persyaratan akademis, sehingga dapat dipergunakan sebagai alat untuk mengukur suatu obyek ukur atau mengumpulkan data mengenai suatu variable. Jika Instrumen sudah terisi atau belum akan ada statistik pengisian untuk mengatahui presentase pengisian Instrumen. Download tracer study digunakan untuk mengunduh informasi mahasiswa yang telah ada pada sistem. Berikut merupakan tampilan Menu Instrumen.

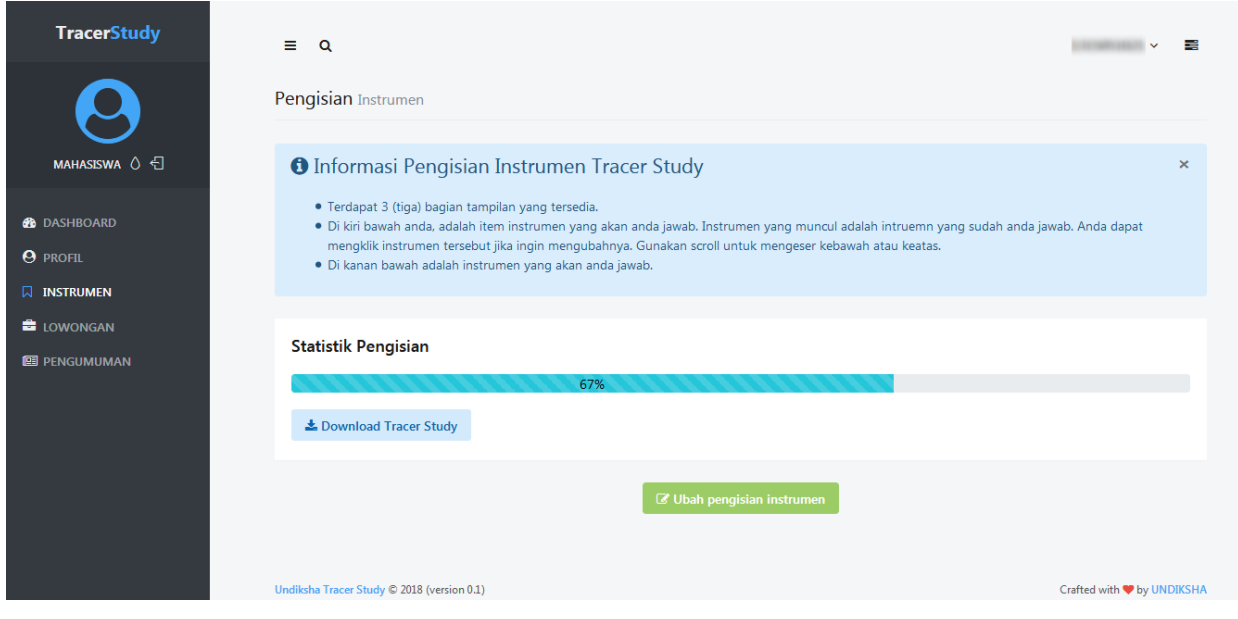

Gambar 7. Menu Instrumen

#### 5 MENU LOWONGAN

Menu Lowongan digunakan untuk mengetahui lowongan yang tersedia untuk mahasiswa bersangkutan, lowongan ini dapat dilihat detailnya pada Menu Action. Berikut gambar Menu Lowongan.

| TracerStudy   | ≡ Q                                        |                     |                   | · · · · · · · · · · · · · · · · · · · |
|---------------|--------------------------------------------|---------------------|-------------------|---------------------------------------|
| 0             | Lowongan                                   |                     |                   |                                       |
| mahasiswa 🖒 🕤 | Lowongan Data                              |                     |                   |                                       |
| 🊯 DASHBOARD   | Show 10 💌 entries                          |                     |                   | Search:                               |
| PROFIL        | # t↓ JUDUL                                 | t↓ TANGGAL          | 1 LAST UPDATE     |                                       |
|               | 1 Lowongan Adira                           | 2018-04-01 00:00:00 | 1 bulan yang lalu | ۲                                     |
| 🚔 LOWONGAN    | 2 Dicari Pramusaji                         | 2018-04-06 00:00:00 | 1 bulan yang lalu | ۲                                     |
| 🖼 PENGUMUMAN  | Showing 1 to 2 of 2 entries                |                     |                   | Previous 1 Next                       |
|               |                                            |                     |                   |                                       |
|               |                                            |                     |                   |                                       |
|               |                                            |                     |                   |                                       |
|               |                                            |                     |                   |                                       |
|               | Undiksha Tracer Study © 2018 (version 0.1) |                     |                   | Crafted with 🎔 by UNDIKSHA            |

Gambar 8. Menu Lowongan

Menu Action menyediakan detail dari lowongan yang ada untuk mempertimbangkan mencari lowongan tersebut. Berikut tampilan Menu Action.

| TracerStudy   |                                                | Detail Lowongan                        |                   | :: 1315051021 ~ 📰 |
|---------------|------------------------------------------------|----------------------------------------|-------------------|-------------------|
| $\Theta$      | Lowongan Adira<br>1 April 2018 🛗 25 April 2018 | 🛛 📕 Adira Finance 🛛 🛇 Tampilkan Lowong | gan 🛔 Admin       |                   |
| mahasiswa 🖒 🕣 | Lorem                                          |                                        |                   |                   |
| 🚜 DASHBOARD   |                                                |                                        |                   | ch:               |
| O profil      | # t↓ JUDUL                                     | ti TANGGAL                             | t↓ LAST UPDATE    |                   |
|               | 1 Lowongan Adira                               | 2018-04-01 00:00:00                    | 1 bulan yang lalu | ۲                 |
| 🚔 LOWONGAN    | 2 Dicari Pramusaji                             | 2018-04-06 00:00:00                    | 1 bulan yang lalu | ۲                 |
|               | Showing 1 to 2 of 2 entries                    |                                        |                   | Previous 1 Next   |
|               |                                                |                                        |                   |                   |
|               |                                                |                                        |                   |                   |
|               |                                                |                                        |                   |                   |
|               |                                                |                                        |                   |                   |

Gambar 9. SubMenu Action Lowongan

## 6 MENU PENGUMUMAN

Menu Pengumuman digunakan untuk mengetahui informasi terbaru yang dibutuhkan oleh mahasiswa dalam mencari lowongan. Berikut tampilan Menu Pengumuman.

| TracerStudy     | ≡ Q                                        | × ≣                        |
|-----------------|--------------------------------------------|----------------------------|
| $\mathbf{\rho}$ | Pengumuman                                 |                            |
| mahasiswa 🖒 🕣   | Pengumuman Data                            |                            |
| 🚯 DASHBOARD     | Show 10 entries                            | Search:                    |
| <b>O</b> profil | # 1. JUDUL 1. TANGGAL 1. LAST UPDATE       |                            |
|                 | No data available in table                 |                            |
|                 | Showing 0 to 0 of 0 entries                | Previous Next              |
| 🖭 PENGUMUMAN    |                                            |                            |
|                 |                                            |                            |
|                 |                                            |                            |
|                 |                                            |                            |
|                 |                                            |                            |
|                 |                                            |                            |
|                 | Undiksha Tracer Study © 2018 (version 0.1) | Crafted with 🎔 by UNDIKSHA |

Gambar 10. Menu Pengumuman

# 7 KRITIK DAN SARAN

Kami sangat mengharapkan adanya kritik dan saran dari para pengguna sistem ataupun para pembaca panduan ini. Guna untuk meningkatkan kualitas layanan kami kepada para pengguna. Jika ada kritik dan saran yang hendak disampaikan harap menghubungi bagian Helpdesk kami secara online di alamat <u>https://upttik.undiksha.ac.id/helpdesk/</u>.